# **Boletim Técnico**

τοτνς

## Alteração no campo cidade do ASO

| Produto  | : | TOTVS SST <sup>®</sup> Clinicas – 11.8.0.2 e 11.8.0.8 |                    |   |          |
|----------|---|-------------------------------------------------------|--------------------|---|----------|
| Chamado  | : | TEQRSF                                                | Data da publicação | : | 02/12/13 |
| País(es) | : | Brasil                                                | Banco(s) de Dados  | : | Oracle®  |

## Importante

Esta melhoria depende da execução da atualização, conforme Procedimentos para Implementação.

Foi efetuada alteração no módulo Atendimento Clínico, informando a mesma cidade e data que a do médico examinador no campo cidade no ASO do funcionário.

### Procedimento para Implementação

### Importante

Antes de executar a atualização é recomendável realizar o backup do banco de dados bem como dos arquivos do Sistema(executáveis,

dlls e arquivos de configuração):

Realizar a atualização antes no ambiente de homologação e, posterior a devida validação, no ambiente de produção.

#### Instruções (para o produto Saúde e Segurança do Trabalho).

a) Faça o download dos aplicativos e dll's que constam nos links em anexo e descompacte-os no diretório do Personal Med.

OBS: os aplicativos e dll's devem ser atualizados em todos os micros que possuem o Personal Med instalado.

# 📣 Atenção

Recomendamos que o chamado relacionado a esse boletim seja encerrado após a homologação.

0

# **Boletim Técnico**

## Atualizações do update/compatibilizador

#### 1. Alteração de Arquivos.

| Operação  | Local/Arquivo                                      | Versão |
|-----------|----------------------------------------------------|--------|
| Alteração | C:/Projetos/pmwe/pmed/comumfc/frm_ImpressaoASO.dfm | 25158  |
| Alteração | C:/Projetos/pmwe/pmed/comumfc/frm_ImpressaoASO.pas | 25158  |

# Procedimentos para Configuração

Não se aplica.

## Procedimentos para Utilização

- 1. Acesse o módulo de Atendimento Clínico.
- 2. Abra a ficha de um funcionário.
- 3. Reimprima um ASO do funcionário.
- 4. A cidade e a data é a mesma que a do médico examinador.

# Informações Técnicas

| Tabelas Utilizadas    | -                 |
|-----------------------|-------------------|
| Funções Envolvidas    | Impressão de ASO. |
| Sistemas Operacionais | Windows®          |